## Entering an HMIS Issue Ticket for Anonymous Client & Merge Client Requests

- 1) Logged into the HMIS, use the 'Client' workspace to find the impacted client. Once you have this client dashboard open.
- 2) Click on the Help workspace (? Icon on the bottom left corner of the left-hand navigation bar).

| )ĭ | Q Search                         | Clients / Clients / Clients d                                       | BG       | 4 ₿ |
|----|----------------------------------|---------------------------------------------------------------------|----------|-----|
| *  | Intake Diversion Intake (CDE)    |                                                                     |          | . v |
| 2  | Q Find Client                    | Dashboard                                                           |          | 5   |
| 1  |                                  | Information                                                         | ľ        |     |
|    | > 🗀 Client Information           |                                                                     |          |     |
| ٤  | > 🗅 Add Current Living Situation | Name: Birth Date: Age                                               |          |     |
| 8  | > 🛅 Enrollment and Services      | Gender. Veteran:                                                    |          |     |
|    | > 🗀 COVID-19 Intake              | Race                                                                |          |     |
| +  | > 🗅 SSVF & Veteran Services      | Vaccinated for COVID .19                                            |          |     |
| \$ | > 🗀 Coordinated Entry Services   |                                                                     |          |     |
|    | > C RHY Assessments              |                                                                     | ~        |     |
|    | > Common According               | Case Managers                                                       | ß        |     |
|    | Common Assessments               |                                                                     |          |     |
|    | > D SPDAT Assessments            | Case Manager Begin Date II: Status End Date Enrollment Office Phone | User Ext |     |
|    |                                  |                                                                     |          |     |
|    |                                  |                                                                     |          |     |
|    |                                  |                                                                     |          |     |
|    |                                  |                                                                     |          |     |
|    |                                  |                                                                     |          |     |
|    |                                  |                                                                     |          |     |
|    |                                  |                                                                     | -        |     |
| ۲  |                                  | Enroliments                                                         | ß        |     |

3) Click on the 'Report an Issue' option from the 'Request Help' section.

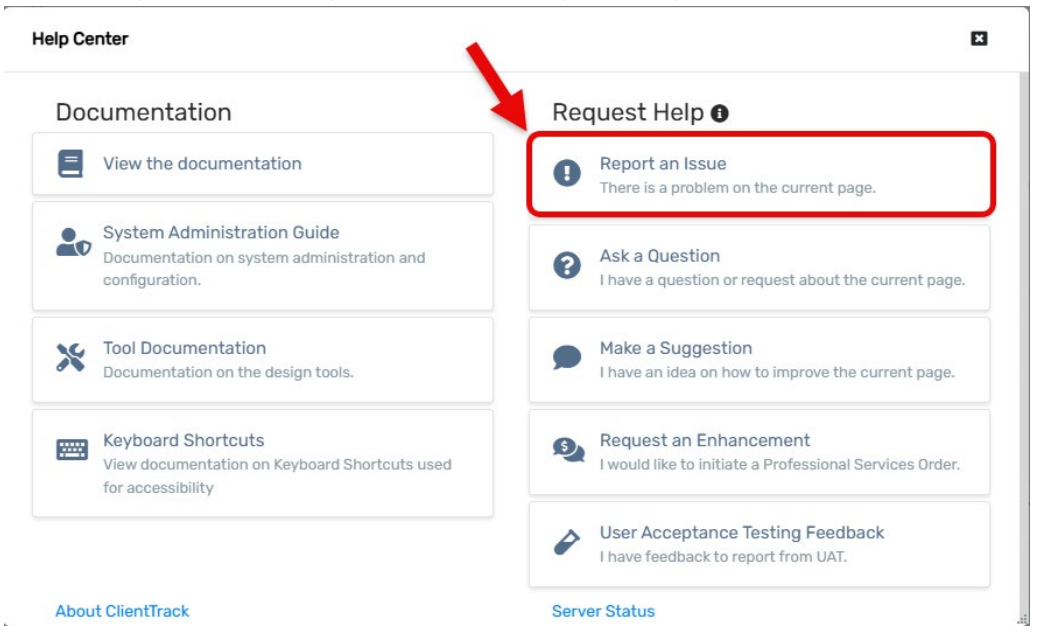

4) On the 'Report an Issue' screen, you'll want to provide as many details as possible for the HMIS Team to respond to your request quickly and efficiently. Below are examples of information you could provide to assist the HMIS Team with addressing your request.

## <u>Annonymous Client Requests</u> – Client has revoked consent to have information in HMIS, Fleeing Domestic Violence, or has positive HIV/AIDs status.

1) Enter a summary of your issue:

Make Anonymous - Client ID XXXXXX

2) Please describe the issue:

Please include the impacted client ID

**Duplicate Client IDs** 

Are there any duplicate client ID(s) for this client?

If so, what information matches name, ssn, birthdate, etc.

Domestic Violence

Is this client fleeing domestic violence and needing to moved to another family?

Is the client fleeing from someone in their current family?

Should any other clients in the family be moved to a new family with the client that need to be de-identified?

**De-identify Other Family Members** 

Are any other members of their family that also need to be de-identified?

- 3) Fill in your contact information for your email address and phone number where you can be contacted for any questions about the request.
- 4) On the 'Notify additional people', is where you can add additional interested parties like other active case managers that this client is working with.

| eport an Issue                    |                                                                       | _ <b>=</b> E           |
|-----------------------------------|-----------------------------------------------------------------------|------------------------|
| Enter a summary of your issu      | ie *                                                                  |                        |
| Make Annonymous - Client          | ID XXXXXX                                                             |                        |
| The summary helps to quickly ide  | ntity your issue when you're referring back to it later.              |                        |
| Please describe the issue         |                                                                       |                        |
| 🎢 B I <u>U</u> 8                  | Rubik • 🔥 • 🗄 ☱ ☱ ৼ 🖽 ৫০ 🖬 🗙                                          | ?                      |
| Please include the impact         | ed client ID                                                          |                        |
|                                   |                                                                       |                        |
| Duplicate Client IDs              |                                                                       |                        |
| -Are there any duplicate cl       | ent ID(s) for this client?                                            |                        |
| If so, what informa               | tion matches name, ssn, birthdate, etc.                               |                        |
|                                   |                                                                       |                        |
| Domestic Violence                 |                                                                       |                        |
| -Is this client fleeing dome      | stic violence and needing to moved to another family?                 |                        |
| -Is the client fleeing from s     | omeone in their current family?                                       |                        |
| -Should any other clients i       | n the family be moved to a new family with the client that need to be | de-identified?         |
|                                   |                                                                       |                        |
| De-identify Other Family M        | embers                                                                |                        |
| -Are any other members of         | their family that also need to be de-identified?                      |                        |
|                                   |                                                                       |                        |
| Diagon antos anu dotaile that mig |                                                                       |                        |
| Click here to attach a file or o  | ireneip usschibe die issue of might help in solving to                | View Debug Information |
|                                   |                                                                       | view bebug internation |
| How can we reach you              | 2                                                                     |                        |
| Email Address *                   | name@name.com                                                         |                        |
|                                   |                                                                       |                        |
| Phone Number *                    | 555-555-5555                                                          |                        |
| Notify additional people          |                                                                       |                        |
|                                   |                                                                       |                        |

<u>Merge/Duplicate Client Requests</u> – Multiple Client IDs in the HMIS for the same client.

## If the duplicate client records have any overlapping enrollments, let us know what we should do with the overlapping enrollments to accurately reflect the client's journey.

1) Enter a summary of your issue:

Merge Clients - Client IDs XXXXXX, XXXXXXX

2) Please describe the issue:

Please include the impacted client IDs

What information matches between the client IDs - name, ssn, birthdate, etc.

Are there any other active case managers who should be notified of this merge?

Client Record(s) to be merged:

Client Record to remain:

If client has family members, are there any duplicates amongst them?

- 3) Fill in your contact information for your email address and phone number where you can be contacted for any questions about the request.
- 4) On the 'Notify additional people', is where you are able to add additional interested parties like other active case managers that this client is working with.

| Merge Clients - Cli                                                                                                    | ient IDs XXXXXX, XXXXXXX                                                                                                    |                                               |
|----------------------------------------------------------------------------------------------------|----------------------------------------------------------------------------------------------------|-----------------------------------------------|
| The summary helps to (                                                                                                    | quickly identify your issue when you're referring back                                                                                                    | to it later.                                  |
| Please describe the                                                                                                    | issue                                                                                                    |                                               |
| X B I                                                                                                    | <u>U</u> 8 Rubik • A • ⋮≡ ½≡ ≡ •                                                                                                    | ⊞• ☞ 🖬 🗙 > ?                                  |
| Please include the                                                                                                    | e impacted client IDs                                                                                                    |                                               |
| What information                                                                                                    | matches between the client IDs - name, ssn, b                                                                                                    | birthdate, etc.                               |
| Are there any othe                                                                                                    | er active case managers who should be notifie                                                                                                    | ed of this merge?                             |
|                                                                                                    |                                                                                                    |                                               |
|                                                                                                    |                                                                                                    |                                               |
| Client Record(s) to                                                                                                    | b be merged:                                                                                                    |                                               |
| Client Record(s) to                                                                                                    | o be merged:<br>emain:                                                                                                    |                                               |
| Client Record(s) to                                                                                                    | o be merged:<br>emain:                                                                                                    |                                               |
| Client Record(s) to<br>Client Record to re<br>If client has family                                                                                                    | o be merged:<br>emain:<br>y members, are there any duplicates amongst                                                                                                    | them?                                         |
| Client Record(s) to<br>Client Record to re<br>If client has family                                                                                                    | b be merged:<br>emain:<br>y members, are there any duplicates amongst                                                                                                    | them?                                         |
| Client Record(s) to<br>Client Record to re<br>If client has family                                                                                                    | b be merged:<br>emain:<br>y members, are there any duplicates amongst                                                                                                    | them?                                         |
| Client Record(s) to<br>Client Record to re<br>If client has family<br>Please enter any details<br>Click here to attach                                                                             | o be merged:<br>emain:<br>y members, are there any duplicates amongst<br>s that might help describe the issue or might help in s<br>a file or drag-and-drop                                          | them?<br>solving it.<br>View Debug Informatic |
| Client Record(s) to<br>Client Record to re<br>If client has family<br>Please enter any details<br>Click here to attach<br>Send to ClientTra                                                        | b be merged:<br>emain:<br>y members, are there any duplicates amongst<br>s that might help describe the issue or might help in s<br>a file or drag-and-drop<br>ack <b>(</b> )                        | them?<br>solving it.<br>View Debug Informatic |
| Client Record(s) to<br>Client Record to re<br>If client has family<br>Please enter any details<br>Click here to attach<br>Send to ClientTra<br>How can we rea                                      | be merged:<br>emain:<br>y members, are there any duplicates amongst<br>s that might help describe the issue or might help in s<br>a file or drag-and-drop<br>ack t                                   | them?<br>solving it.<br>View Debug Informatic |
| Client Record(s) to<br>Client Record to re<br>If client has family<br>Please enter any details<br>Click here to attach<br>Send to ClientTra<br>How can we rea                                      | be merged:<br>emain:<br>y members, are there any duplicates amongst<br>s that might help describe the issue or might help in s<br>a file or drag-and-drop<br>ack<br>nch you?                         | them?<br>solving it.<br>View Debug Informatic |
| Client Record(s) to<br>Client Record to re<br>If client has family<br>Please enter any details<br>Click here to attach<br>Send to ClientTra<br>How can we rea                                      | be merged:<br>emain:<br>y members, are there any duplicates amongst<br>is that might help describe the issue or might help in s<br>a file or drag-and-drop<br>ack<br>hch you?<br>name@name.com       | them?<br>solving it.<br>View Debug Informatio |
| Client Record(s) to<br>Client Record to re<br>If client has family<br>Please enter any details<br>Click here to attach<br>Send to ClientTra<br>How can we rea<br>Email Address *                   | b be merged:<br>emain:<br>y members, are there any duplicates amongst<br>is that might help describe the issue or might help in s<br>a file or drag-and-drop<br>ack<br>name@name.com<br>555-555-5555 | them?<br>solving it.<br>View Debug Informatio |
| Client Record(s) to<br>Client Record to re<br>If client has family<br>Please enter any details<br>Click here to attach<br>Send to ClientTra<br>How can we rea<br>Email Address *<br>Phone Number * | be merged:<br>emain:<br>y members, are there any duplicates amongst<br>is that might help describe the issue or might help in s<br>a file or drag-and-drop<br>ack<br>name@name.com<br>555-555-5555   | them?<br>solving it.<br>View Debug Informatic |

Thank you for helping the HMIS Team with processing these client deidentification and merge requests more efficiently and effectively!